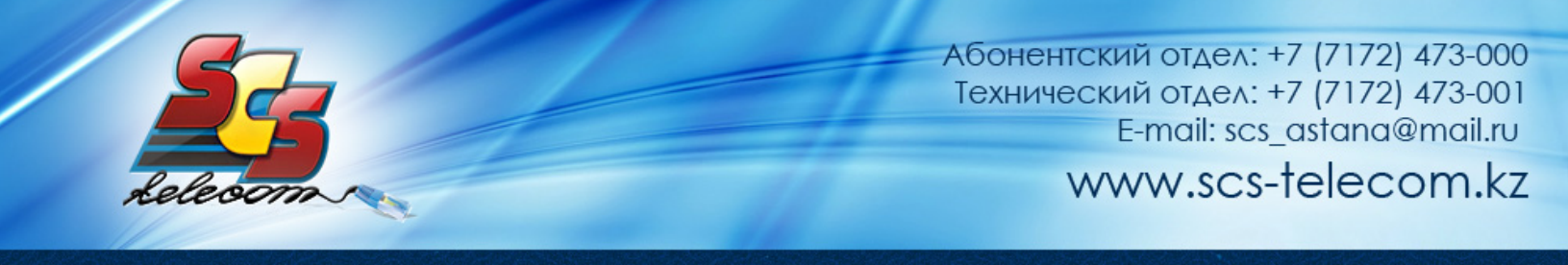

## Инструкция по настройке ADSL модема TP-LINK TD-8810

- 1. Откройте на компьютере веб браузер, например Internet Explorer.
- 2. В строке адреса наберите 192.168.1.1
- 3. Появится предложение ввести пароль для входа в меню модема. Введите имя пользователя admin, пароль admin.

| Подключение к 1                                          | 92.168.1.1                                                                                   | ? ×                  |
|----------------------------------------------------------|----------------------------------------------------------------------------------------------|----------------------|
| <b>R</b>                                                 | G G                                                                                          |                      |
| Для входа на сери<br>нужны имя пользо                    | зер 192.168.1.1 по адресу ADSI<br>вателя и пароль.                                           | . Router             |
| Предупреждение:<br>пользователя и па<br>(будет выполнена | Сервер требует передачи име<br>ароля через небезопасное соед<br>а обычная проверка подлиннос | ни<br>инение<br>ти). |
| Подьзователь:                                            | 🛃 admin                                                                                      | •                    |
| Пароль:                                                  |                                                                                              |                      |
|                                                          | 🔽 Сохранить пароль                                                                           |                      |
|                                                          |                                                                                              |                      |
|                                                          | ОКО                                                                                          | тиена                |
|                                                          |                                                                                              |                      |

4. После этого вы увидете основную страницу веб-конфигуратора модема. В левом меню нажмите на "Advanced Setup"

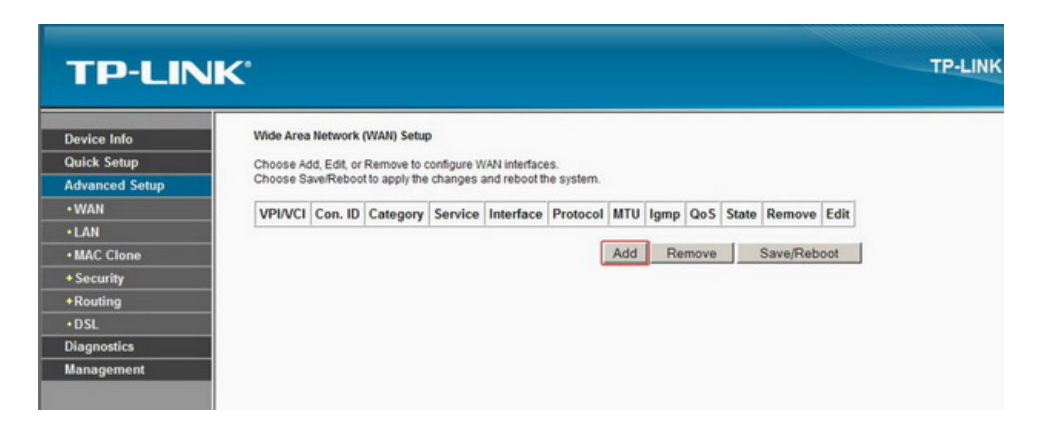

Нажмите на кнопку "Add" чтобы перейти в раздел конфигурации ATM PVC.

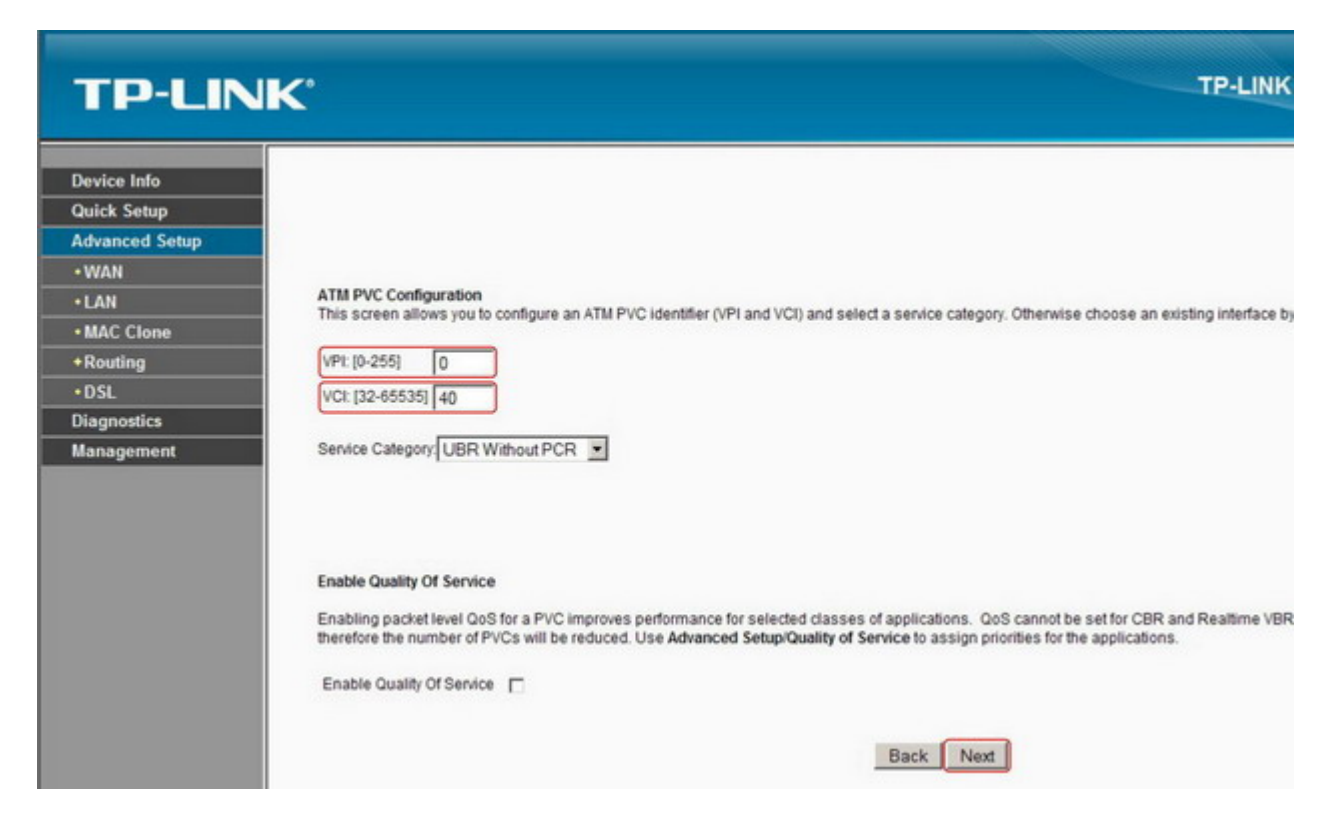

На странице ATM PVC Configuration указываем значения параметров VPI и VCI - 0 и 40 соответственно. Кнопка "Next"

| TP-LIN         | JK.                                                                       | TP-LINK |
|----------------|---------------------------------------------------------------------------|---------|
| Device Info    | Connection Type                                                           |         |
| Quick Setup    | Select the type of network protocol for ID over Ethernet as WAN interface |         |
| Advanced Setup | Celectine gipe of neuron protocol for in over calennes as more intensive  |         |
| •WAN           | C PPP over ATM (PPPoA)                                                    |         |
| +LAN           | C DDD over Ethernet (DDDaE)                                               |         |
| MAC Clone      |                                                                           |         |
| + Security     | C MAC Encapsulation Routing (MER)                                         |         |
| +Routing       | C ID and ATM (IDeal)                                                      |         |
| •DSL           | C IP OVERAIM (IPDA)                                                       |         |
| Diagnostics    | C Bridging                                                                |         |
| Management     |                                                                           |         |
|                | Encapsulation Mode                                                        |         |
|                | LLC/SNAP-BRIDGING                                                         |         |
|                | Back Nex                                                                  |         |

На странице Connection Туре укажите тип инкапсуляции PPP over Ethernet (PPPoE).

| Device Info    | PPP Username and Pa      | assword                        |                                 |                                                         |
|----------------|--------------------------|--------------------------------|---------------------------------|---------------------------------------------------------|
| Quick Setup    | PPP usually requires th  | hat you have a user name and p | assword to establish your conne | ection. In the boxes below, enter the user name and pas |
| Advanced Setup |                          |                                |                                 |                                                         |
| • WAN          | (                        |                                |                                 |                                                         |
| LAN            | PPP Username:            | Ваш логин                      |                                 |                                                         |
| MAC Clone      | PPP Password:            | •••••                          |                                 |                                                         |
| Routing        | PPPoE Service Name:      |                                |                                 |                                                         |
| DSL            | Authentication Method:   | AUTO 💌                         |                                 |                                                         |
| lagnostics     | NTLUE 40 45001           | 1400                           |                                 |                                                         |
| lanagement     | MTO [012-1000].          | 1400                           |                                 |                                                         |
|                | Dial on demand (         | with idle timeout timer)       |                                 |                                                         |
|                | Inactivity Timeout (minu | ntes) [1-4320]: 15             |                                 |                                                         |
|                | PPP IP extension         |                                |                                 |                                                         |
|                | Use Static IP Addr       | ress                           |                                 |                                                         |
|                | Enable PPP Debu          | ug Mode                        |                                 |                                                         |

На странице "PPP Username and Password" в полях «PPP Username:» и «PPP Password:» указываем логин и пароль, выданные компанией Элитком, остальные параметры оставляем по умолчанию. Кнопка Next.

| TP-LIN         | IK'                                    | TP-LINK |
|----------------|----------------------------------------|---------|
| Device Info    | Enable IGMP Multicast, and WAN Service |         |
| Advanced Setup | Enable WAN Service                     |         |
| +LAN           | Enable IGMP Multicast                  |         |
| MAC Clone      | Enable WAN Service 🔽                   |         |
| +Routing       | Service Name                           |         |
| •DSL           | pppve_v_vv_r                           |         |
| Diagnostics    | 1                                      |         |
| Management     |                                        | Back    |

Кнопка "Next"

Продолжение на следующей странице

| ce Info    | WAN Setup - Summar      | v                          |                          |  |
|------------|-------------------------|----------------------------|--------------------------|--|
| k Setup    | Make sure that the sett | ings below match the setti | as provided by your ISP. |  |
| nced Setup | VPL/ VCI:               | 0/40                       |                          |  |
| N          | Connection Type:        | PPPoE                      |                          |  |
|            | Service Name:           | pppoe_0_40_1               |                          |  |
| Clone      | Service Category:       | UBR                        |                          |  |
| ling       | IP Address:             | Automatically Assigned     |                          |  |
|            | Service State:          | Enabled                    |                          |  |
| ostics     | NAT:                    | Enabled                    |                          |  |
| gement     | Firewall:               | Enabled                    |                          |  |
|            | IGMP Multicast:         | Disabled                   |                          |  |
|            | Quality Of Service:     | Disabled                   |                          |  |

## Кнопка "Save"

| TP-LIN        | IK'       |           |                |                   |                 |          |        |          |          |         |        | TP-  |
|---------------|-----------|-----------|----------------|-------------------|-----------------|----------|--------|----------|----------|---------|--------|------|
| evice Info    | Wide Area | Network   | (WAN) Setup    | p                 |                 |          |        |          |          |         |        |      |
| uick Setup    | Choose Ad | d Edit or | Remove to c    | configure WAN int | erfaces         |          |        |          |          |         |        |      |
| dvanced Setup | Choose Sa | we/Reboo  | t to apply the | changes and ret   | poot the system | 1.       |        |          |          |         |        |      |
| WAN           | VPI/VCI   | Con. ID   | Category       | Service           | Interface       | Protocol | MTU    | lamp     | QoS      | State   | Remove | Edit |
| LAN           | 0/40      | 4         | LIDD           | 00000 0 40 4      | 000 0 40 4      | DOD +F   | 1400   | Disabled | Disabled | Eashlad | -      |      |
| MAC Clone     | 0/40      | 1         | UBR            | pppoe_0_40_1      | ppp_0_40_1      | PPPOE    | 1480   | Disabled | Disabled | Enabled | L.     | Edit |
| Routing       |           |           |                |                   |                 | Add      | Ren    | ove      | Save/Re  | eboot   |        |      |
| )SL           |           |           |                |                   |                 | 100      | 1.4641 |          | Carejin  |         | •      |      |
| agnostics     |           |           |                |                   |                 |          |        |          |          |         |        |      |
| ananoment     |           |           |                |                   |                 |          |        |          |          |         |        |      |

Кнопка Save/Reboot. Дождитесь перезагрузки модема

## Приятного использования интернета от компании SCS Telecom.